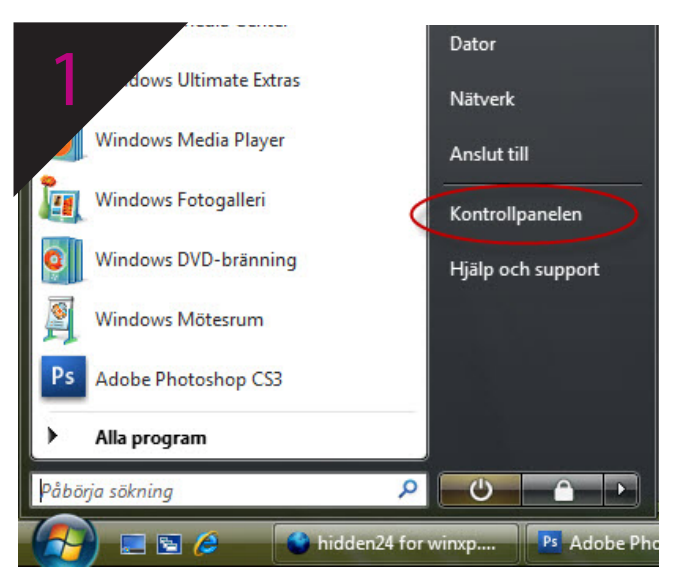

## trollpanelen 🕨 ▼ 4 Sök Namr Kategori -0 () 83 Aktivitetsfältet och Start-m... Användarko... BitLocker-di... Datum Administrat... Adobe Anpassning B -Inställr för Tab Egenskape för Windo. edel Indexerings... I, ( ) ) **s**ei **C** 6 **V** Internetalte iSCSI-initier Liud Lägg till Mappaltern. M 3.2 0 Nation Nätverks- o Pennor och Personer i Prestandain... Proble ställning matnings närheten och -verktyg och -lö -02

Välj Nätverk- och delningscenter

## Välj **kontrollpanelen** i **Start-menyn**

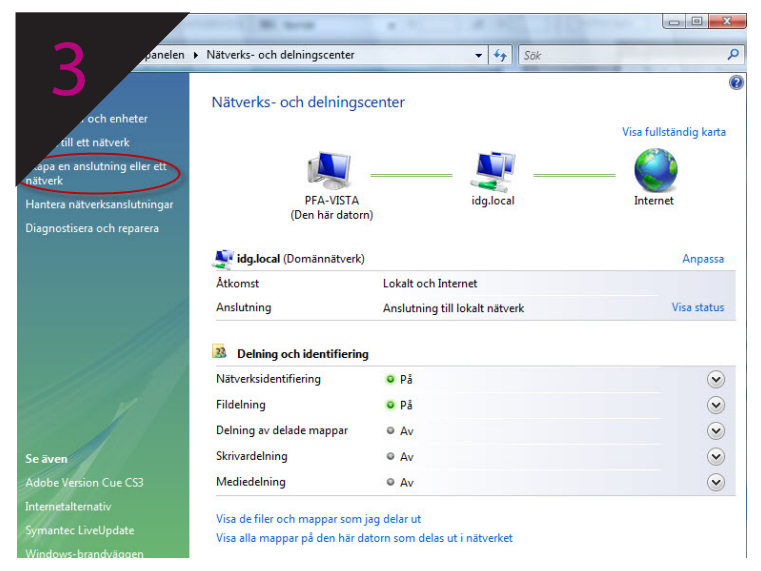

## Välj Skapa en anslutning eller nätverk

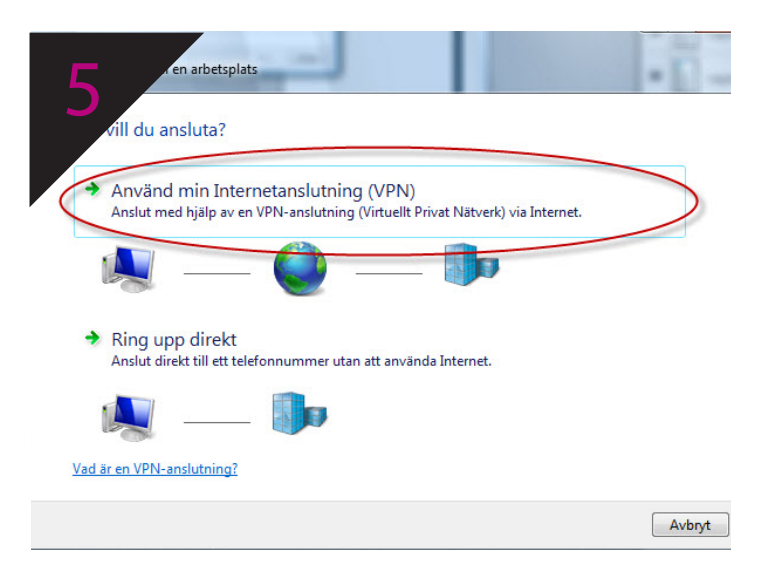

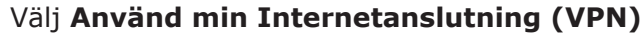

Assuting eller ett nåtverk

Assuting salternativ

Assut till Internet

Skapa en trådlös anslutning, bredbandsanslutning eller fjärranslutning till Internet.

Image: Image: Ima

## Välj Anslut till en arbetsplats

| Interne                                 | tadress du vill ansluta till                                                                                       |
|-----------------------------------------|----------------------------------------------------------------------------------------------------|
| verksadministratör                      | en kan ge dig denna adress.                                                                                        |
| nternetadress:                          | anslut.dold.se                                                                                                    |
| Målnamn:                                | dold.se                                                                                                    |
| Använd ett sm                           | nartkort.                                                                                                    |
| 🕐 📃 Tillåt att andra<br>Det här alterna | personer använder den här anslutningen.<br>tivet låter alla med tillgång till den här datorn använda anslutningen. |
| Anslut inte nu                          | . Skapa endast anslutningen så att jag kan ansluta senare.                                                         |
|                                         |                                                                                                    |

Skriv in **anslut.dold.se** i fältet **Internetadress** och i fältet **Målnamn** skriver du **dold.se**. Kryssa även för boxen **Anslut inte nu** och välj **Nästa** 

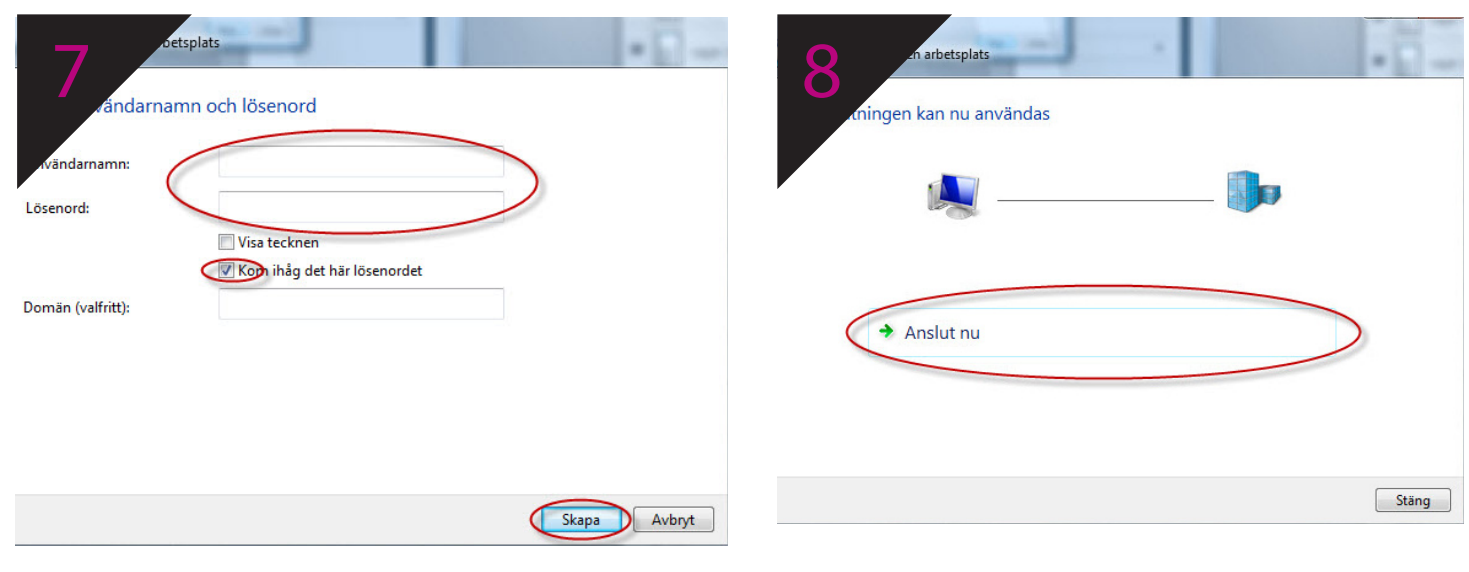

Ange **användarnamn och lösenord** som du valde när du skapade ditt konto på www.dold. se och välj k**om ihåg mitt lösenord**, klicka sen på **Nästa**  Välj **Anslut nu** och klicka sedan på **Stäng**